exacqVision Support Portal

## Kantech Entrapass Web Download Instructions

## **Instructions:**

ExacqVision Kantech-Onboard systems may exhibit specific Internet Explorer security settings that will prevent the download of EntraPass Web from the link on the desktop after installing the Kantech software.

| Aliceccent                                                             |     |
|------------------------------------------------------------------------|-----|
| Silverlight                                                            |     |
| Click now to install                                                   |     |
| Service Shot                                                           | 1   |
| Now current incurity settings to not allow this file to be downloaded. |     |
| OK                                                                     | 2 - |

This was discovered specifically with the Windows Server 2016, Entrapass version 7.51, in June 2019. Other versions may encounter this problem though they are not listed here.

To resolve this, you will need to enable file downloads within Internet Explorer. (See screenshots below).

1. Click Settings

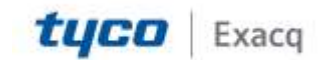

## exacqVision Support Portal

2. Click Internet Options

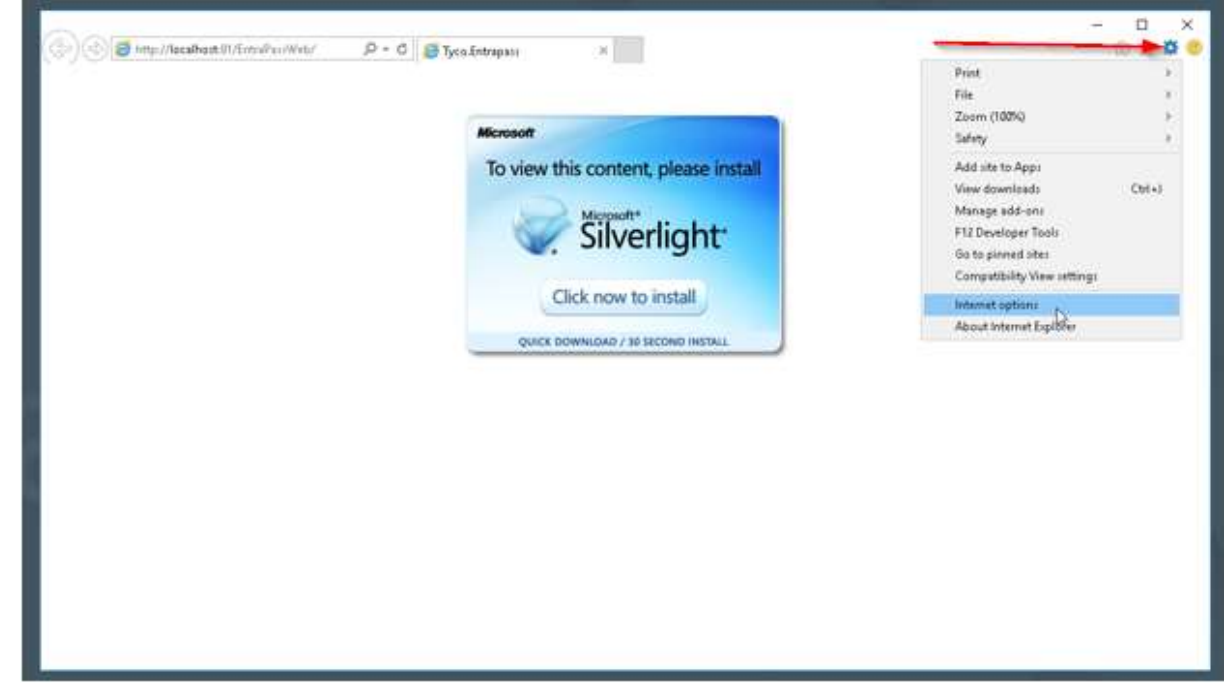

3. Click Custom Level on the Security tab

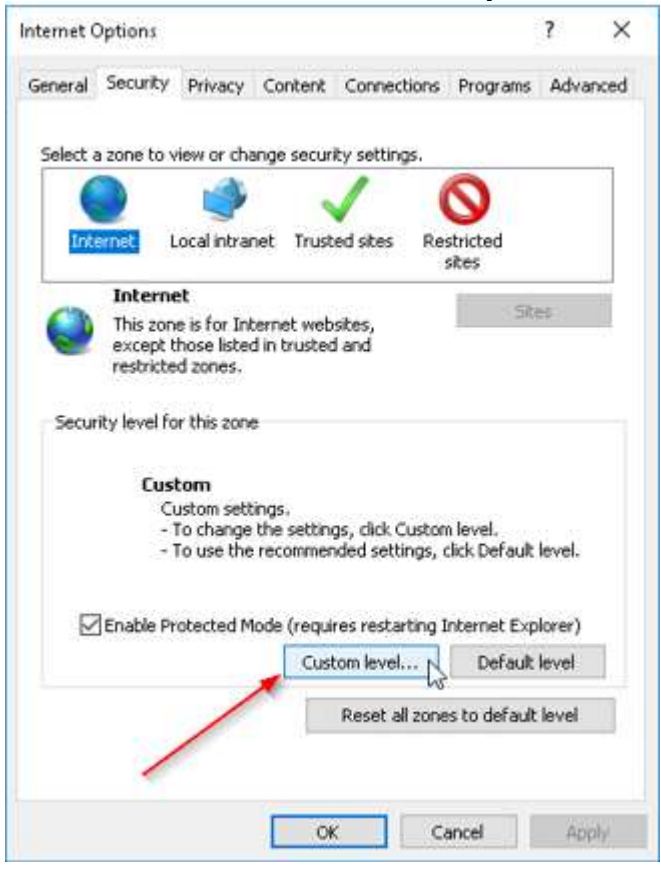

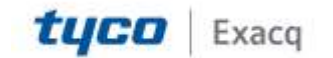

## exacqVision Support Portal

4. Click Enable under Downloads > File Download

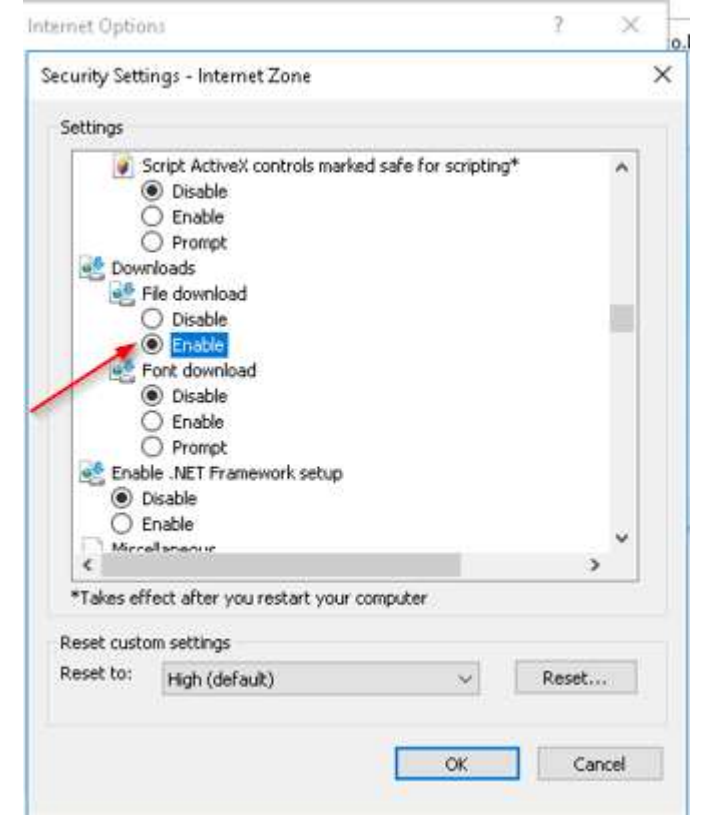

- 5. Click OK and close all dialog boxes
- 6. Refresh the page or click the EntraPass Web link from the desktop to restart the process.

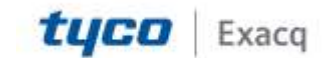